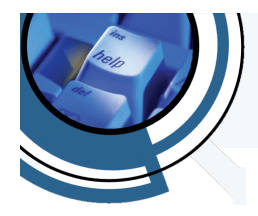

How to Series...

## Change Screen Saver settings in Windows 10

Screen Saver settings were fairly easy to locate and adjust in previous versions of Windows. In Windows 10, however, Microsoft has made locating the setting a bit more difficult.

- 1. From your Windows desktop, click the <u>Start Button</u> (
- 2. Then click the <u>Settings</u> icon (<sup>(20)</sup>). This will open <u>Settings</u>.
- 3. In the *Settings* screen, click the <u>*Personalization*</u> icon (  $\checkmark$  ).
- 4. In the Personalization screen, click Lock screen.

- 5. In the *Lock Screen* menus, click <u>Screen saver settings</u>.
- 6. Be sure to close any windows opened during this process after you have made any desired setting changes.

The Screen Saver Settings window should be fairly familiar to anyone who has used Windows, as it has not changed significantly in the last several versions of Windows.

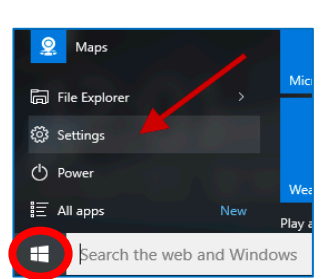

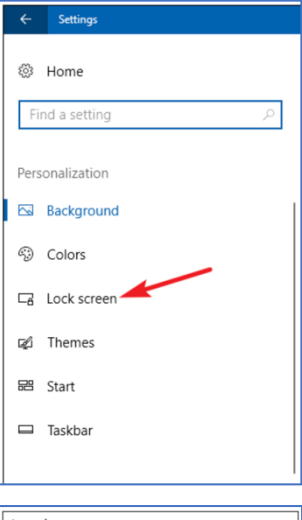

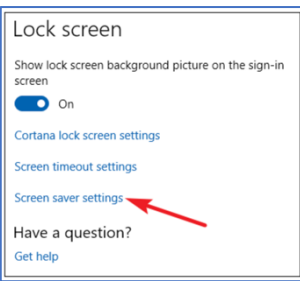